## MODIFIER LE JEU DE CARACTERES POUR PMB

- Ouvrez votre fichier .csv (s'il est en .txt renommez le en .csv) avec Open Office (ou libre Office). L'interface suivante souvre :

|                                                                                | Import de l                                                    | texte - [elevespmblycee_caubel.csv]          |          | $\vee$ $\land$ $\otimes$ |  |  |
|--------------------------------------------------------------------------------|----------------------------------------------------------------|----------------------------------------------|----------|--------------------------|--|--|
| Importer                                                                       |                                                                |                                              |          |                          |  |  |
| Jeu de caractères :                                                            | Unicode (UTF-8)                                                |                                              |          |                          |  |  |
| Langue :                                                                       | Par défaut - Français (France) 👻                               |                                              |          |                          |  |  |
| À partir de la ligne :                                                         | 1 - +                                                          |                                              |          |                          |  |  |
| Options de séparateu                                                           | (r                                                             |                                              |          |                          |  |  |
| 🔵 Largeur fixe                                                                 |                                                                | Séparé par                                   |          |                          |  |  |
| Tabulation                                                                     | Tabulation Virgule Point-virgule Autre                         |                                              |          |                          |  |  |
| Eusionner les s                                                                | Fusionner les séparateurs Séparateur de chaîne de caractères : |                                              |          |                          |  |  |
| Autres options                                                                 |                                                                |                                              |          |                          |  |  |
| Formater les champs entre guillemets comme texte Détecter les nombres spéciaux |                                                                |                                              |          |                          |  |  |
| Champs                                                                         |                                                                |                                              |          |                          |  |  |
| Type de colonne :                                                              | -                                                              |                                              |          |                          |  |  |
| Standard                                                                       | Standard                                                       | Standard                                     | Standard | Standard Star            |  |  |
| 1 ABO                                                                          | Lenny                                                          | LE VILLAGE                                   |          | 31110 MON<br>31110 CAZ   |  |  |
| ANTRAYGUES                                                                     | Zachary                                                        | Canabral                                     |          | 12270 ST                 |  |  |
| ATHIEL                                                                         | LUna                                                           | 5 CHEMIN DE LA PRADETTE                      |          | 31110 MON 31110          |  |  |
| AUBERTIN                                                                       | Brunicendre<br>Hugo                                            | 19 ALLEE DES ROSIERS<br>19 ALLEE DES ROSIERS |          | 31110 ST<br>31110 ST     |  |  |
| AUNOS                                                                          | Clõ <b>v</b><br>Kylian                                         | Chemin de Front®s<br>6 RUE PIERRE BENOIT     |          | 31110 MON<br>31800 ST    |  |  |
| 11 BADUREAUX                                                                   | Nicolas<br>Nathan                                              | 3 LOT DES 3 VALLEES<br>17 RUE DE L'ALARIC    |          | 31440 MAR<br>11000 CAR   |  |  |
| 13 BALAT                                                                       | Yannis                                                         | Route d'Aventignan                           |          | 65150 LOM                |  |  |
|                                                                                |                                                                |                                              |          |                          |  |  |
| Aide                                                                           |                                                                |                                              | ОК       | Annuler                  |  |  |

Le jeu de caractères attendu est « Unicode (UTF-8) » (première ligne). Certains caractères sont incorrects (symbole ? à la place de lettres accentuées). Le séparateur est « Point-virgule ».

- Modifiez le le jeu de caractère attendu pour obtenir un affichage correct :

|                        | Import de texte - [elevespmblycee_caubel.csv]      | ~ ^ 😣                             |  |
|------------------------|----------------------------------------------------|-----------------------------------|--|
| Importer               |                                                    |                                   |  |
| Jeu de caractères :    | Europe occidentale (ISO-8859-1)                    |                                   |  |
|                        | Europe de l'Est (DOS/OS2-852)                      |                                   |  |
| Langue :               | Europe de l'Est (ISO-8859-2)                       |                                   |  |
|                        | Europe de l'Est (ISO-8859-10)                      |                                   |  |
| À partir de la ligne : | Europe de l'Est (ISO-8859-13)                      |                                   |  |
|                        | Europe de l'Est (Windows-1250/WinLatin 2)          |                                   |  |
| Options de séparateu   | Europe occidentale (Apple Macintosh)               |                                   |  |
| O Largeur fixe         | Europe occidentale (Apple Macintosh/Islandais)     |                                   |  |
| 0                      | Europe occidentale (ASCII/US)                      |                                   |  |
| Tabulation             | Europe occidentale (DOS/OS2-437/US)                |                                   |  |
|                        | Europe occidentale (DOS/OS2-850/International)     |                                   |  |
| Fusionner les s        | Europe occidentale (DOS/OS2-860/Portugais)         | :haîne de caractères : 🔹 💌        |  |
|                        | Europe occidentale (DOS/OS2-861/Islandais)         |                                   |  |
| Autres options         | Europe occidentale (DOS/OS2-863/Français canadien) |                                   |  |
| Eormater les cha       | Europe occidentale (DOS/OS2-865/Nordique)          | s spéciaux                        |  |
|                        | Europe occidentale (ISO-8859-1)                    |                                   |  |
| Champs                 | Europe occidentale (ISO-8859-14)                   |                                   |  |
| Type de colonne :      | Europe occidentale (ISO-8859-15/EURO)              |                                   |  |
|                        | Europe occidentale (Windows-1252/WinLatin 1)       |                                   |  |
| Standard St            | Grec (Apple Macintosh)                             | rd Standard                       |  |
| 1 ABU Ba               | Grec (DOS/OS2-737)                                 | MUNIAUBAN DE LUCHUN               |  |
| ANE Ma                 | Grec (DOS/OS2-869/Moderne)                         | CHAUM                             |  |
| ANTRAYGUES Za          | Grec (ISO-8859-7) ST ANDRE DE NAJAC                |                                   |  |
| ATHIEL Le              | Grec (Windows-1253)                                | MOUSTAJON                         |  |
| AUBERTIN HU            | (Hébreu (DOS/OS2-862)                              | ST MAMET                          |  |
| AUNOS C1               | Hébreu (ISO-8859-8)                                | MONTAUBAN DE LUCHON<br>ST GAUDENS |  |
| 11 BADUREAUX NI        | colas 3 LOT DES 3 VALLEES 3144                     | MARIGNAC                          |  |
| 13 BALAT Ya            | nnis Route d'Aventignan 65150                      | LOMBRES                           |  |
|                        |                                                    |                                   |  |
|                        |                                                    |                                   |  |
| Aide                   |                                                    | OK Annuler                        |  |
|                        |                                                    |                                   |  |

En sélectionnant « Europe occidentale (ISO-8859-1 » (ou 8859-15) , les symbôles ? sont remplacés par la lettre correcte Cliquez sur OK. Le fichier se charge dans Open Office . - Le fichier chargé doit maintenant être ré-enregistré par Fichier  $\rightarrow$  Enregistrer sous

| යි Dossier personnel            | 4 @ eric tmp →                             |                              |            | E          |
|---------------------------------|--------------------------------------------|------------------------------|------------|------------|
| 🗘 Bureau                        | Nom                                        |                              | Taille     | Modifié    |
| Documents                       | elevespmblycee_caubel_utf8.csv             |                              | 26,4 ko    | 10:15      |
| Documents                       | E _test_jso.csv                            |                              | 89 octets  | 10:11      |
| Images                          | 2_elevespmblycee_caubel.csv                | 2_elevespmblycee_caubel.csv  |            | 10:06      |
|                                 | elevespmblycee_caubel.csv                  |                              | 26,6 ko    | 10:04      |
| · musique                       | E _test_import.csv                         |                              | 917 octets | 09:45      |
| 🖄 Téléchargements               | E _test_import_prf.csv                     | E _test_import_prf.csv       |            | 09:45      |
| C visitar                       | 22_elevespmblycee_caubel.csv               | 22_elevespmblycee_caubel.csv |            | mar.       |
| a videos                        | arkX18493                                  | 🛅 arkX18493                  |            | lun.       |
| 3 DSI homedir                   | E EU                                       | . C EU                       |            | lun.       |
| 0 Dol_nomeda                    | 🖹 Marie                                    |                              |            | 12 juil.   |
| P1 Actualité carrousel          | 🗑 prf1.csv                                 |                              | 553 octets | 6 juil.    |
|                                 | E elv1.csv                                 |                              | 510 octets | 6 juil.    |
| + Autres emplacements           | E elv2.csv                                 |                              | 154 octets | 26 juin    |
|                                 | Marie_Commandes_Fournisseurs_2017-2018.ods |                              | 126,8 ko   | 7 juin     |
|                                 | E cpt_ecole_ftp.csv                        |                              | 24,7 ko    | 10 avril   |
|                                 | E cpt_ecole.csv                            |                              | 13,5 ko    | 10 avril   |
|                                 | 🗅 tmp                                      |                              |            | 29 mars    |
|                                 | 🖰 _ako                                     |                              |            | 29 mars    |
|                                 | 🗅 moonrise                                 |                              |            | 31 janv.   |
|                                 | EV pmuri.csv                               |                              | 1,6 ko     | 23 janv.   |
|                                 | 🗊 mpa.csv                                  |                              | 1,9 ko     | 22 janv.   |
|                                 | ₽ pmnt.csv                                 | E pmnt.csv                   |            | 22 janv.   |
|                                 | PT rts ostor                               |                              |            | 16 nov. 20 |
| Chiffrer avec une clé GPG       |                                            | Tous les formats             |            |            |
| Éditer les paramètres du filtre |                                            |                              |            |            |

Cette fenêtre s'ouvre. Veillez à ce que « Editer les paramètres du filtre » soit coché et sélectionnez « Texte CSV » par la liste déroulante « Tous les formats ». Choisissez un nom pour votre fichier. Cliquez sur « Enregistrer ».

- Choisissez le jeu de caractères et le séparateur

| D                                                                 | Export de fichiers texte V 🔨 🗸 |  |  |  |
|-------------------------------------------------------------------|--------------------------------|--|--|--|
| Options de champ                                                  |                                |  |  |  |
| Jeu de caractères :                                               | Unicode (UTF-8)                |  |  |  |
| Séparateur de champ :                                             | ;                              |  |  |  |
| Séparateur de chaîne de caractères :                              |                                |  |  |  |
| Enregistrer le contenu de la cellule comme affiché                |                                |  |  |  |
| Enregistrer les formules de cellule au lieu des valeurs calculées |                                |  |  |  |
| Mettre entre guillemets toutes les cellules de texte              |                                |  |  |  |
| Largeur de colonne fixe                                           |                                |  |  |  |
| Aide                                                              | OK Annuler                     |  |  |  |

Modifiez le cas échéant pour obtenir ceci. Cliquez sur « OK ». C'est fini, vous pouvez procéder à l'import dans PMB.